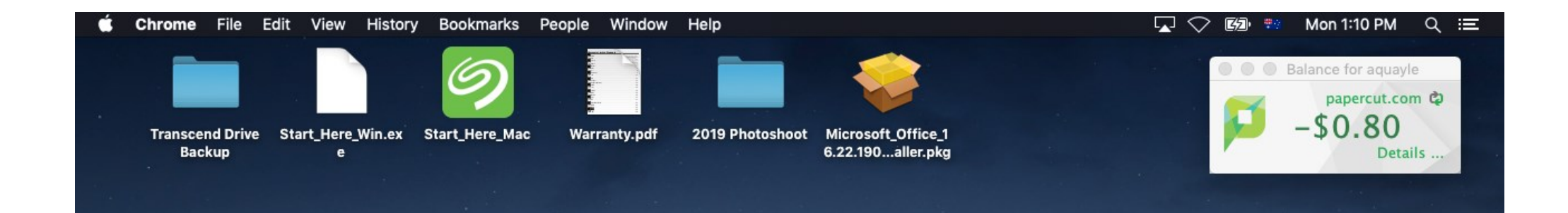

🍯 💆 📁 🔝 🌑 🤜 🔜 🐼 🔯

## 1. Holding the control key, click the Safari icon

2. Select 'Quit'

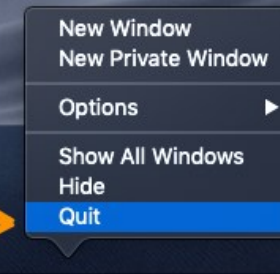

Se.

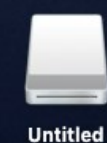

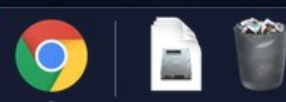

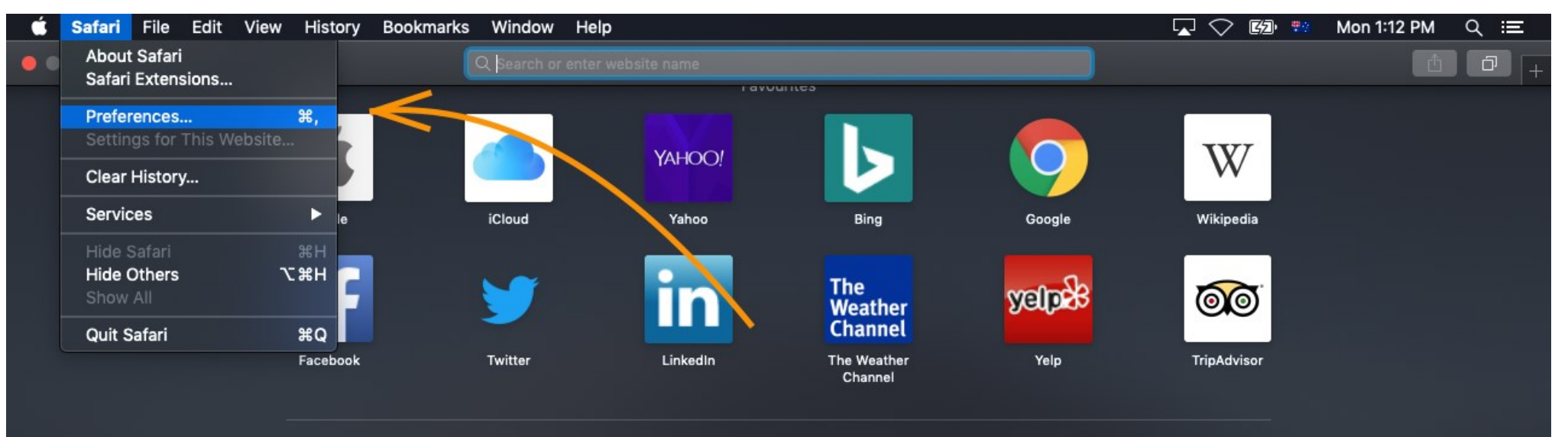

**Frequently Visited** 

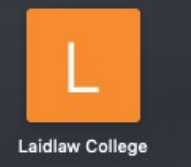

3. Open Safari

4. From the Safari menu select 'Preferences'

|           | Search or enter website name                            |                                                                                                    |   |  |
|-----------|---------------------------------------------------------|----------------------------------------------------------------------------------------------------|---|--|
|           | Fa                                                      | vourites                                                                                                    |   |  |
| Ú         |                                                         | General                                                                                                    | W |  |
| Арр       | General Tabs AutoFill Passwords Search Security Privacy | Websites Extensions Advanced                                                                                                    |   |  |
|           | Safari opens with:                                      | A new window ᅌ                                                                                                    |   |  |
|           | New windows open with:                                  | Favourites ᅌ                                                                                                    |   |  |
| Faced     | New tabs open with:                                     | Favourites ᅌ                                                                                                    |   |  |
|           | Homepage:                                               | http://www.apple.com/startpage/                                                                                                   |   |  |
|           |                                                         |                                                                                                    |   |  |
|           | Remove history items:                                   | After one year                                                                                                    |   |  |
|           | Favourites shows:                                       | Tavourites                                                                                                    |   |  |
| Laidlaw C | Top Sites shows:                                        | 12 sites                                                                                                    |   |  |
|           | File download location:                                 | 🗊 Downloads 😒                                                                                                    |   |  |
|           | Remove download list items:                             | After one day                                                                                                    |   |  |
|           |                                                         | Open "safe" files after downloading<br>"Safe" files include movies, pictures,<br>sounds, PDF and text documents, and<br>archives. |   |  |

5. Select 'Privacy' from the icons along the top of this window

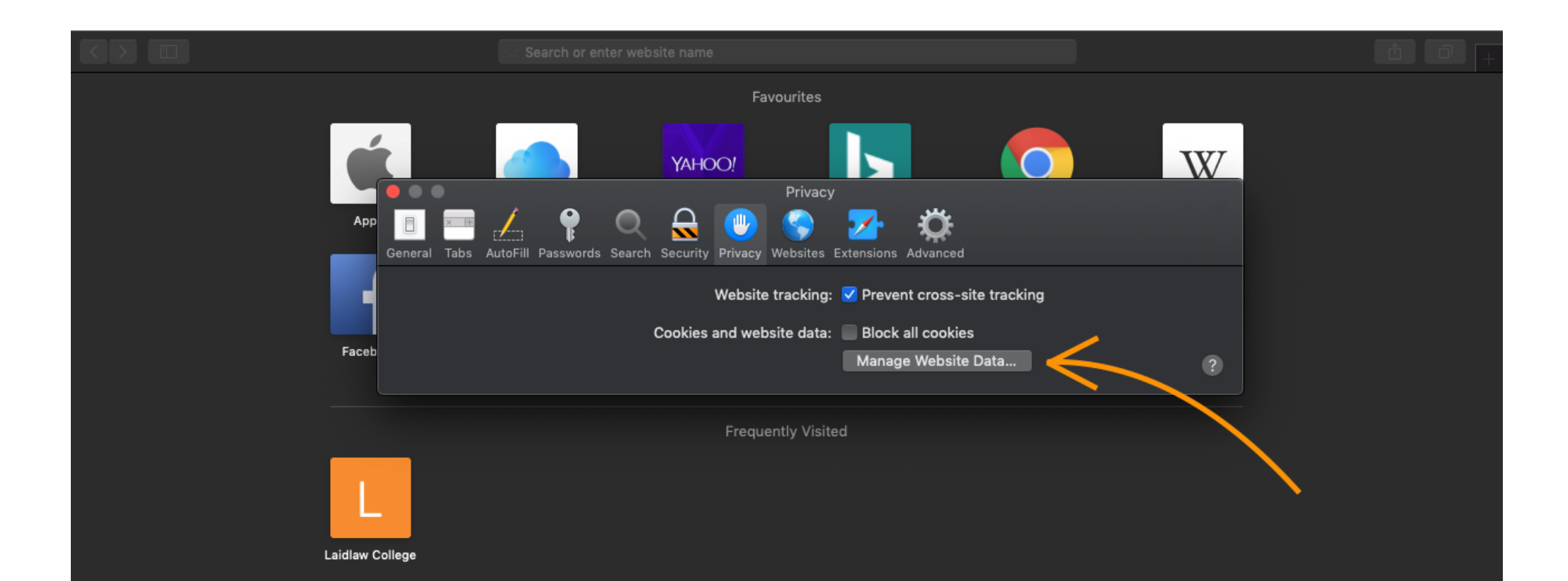

## 6. Select 'Manage Website Data...'

|                     | Search or enter website name                                                                                                    |  |
|---------------------|----------------------------------------------------------------------------------------------------|--|
|                     | Favourites                                                                                                    |  |
| Ú.                  |                                                                                                    |  |
| App<br>General Tabs | AutoFill Passwords Search Security Privacy Websites Extensions Advanced                                                                                                    |  |
|                     | C microsoft                                                                                                    |  |
| Faceb               | may reduce tracking, but may also log you out of websites or change website benaviour. image in the set of the set of the s |  |
|                     | Cache                                                                                                    |  |
|                     | Cookies, HSTS Policy                                                                                                    |  |
| Laidlaw College     |                                                                                                    |  |
|                     |                                                                                                    |  |
|                     |                                                                                                    |  |
| $\rightarrow$       | Remove All Done                                                                                                    |  |

- 7. Type 'microsoft' into the search bar
- 8. Select 'microsoftonline.com'
- 9. Click 'Remove'